## Paso a paso para registro y postulación beneficio de emergencia para el cesante

 Inscribirte al Servicio Público de Empleo en <u>https://personas.serviciodeempleo.gov.co/</u> y dar clic en "regístrese"

| SISTEMA DE INFORMACIÓN DEL SERVICIO DE EMPLE<br>Mayor información comuniquese con las líneas de contacto en Bogotá 7560009 Opción 1, fu<br>desde celular (031) 7560009 opción 1 Lunes - Viernes de 7:00 am - 5:00 pm | EO<br>lera de Bogotá (+57 1) 7560009 opción 1 y                                                                    |
|----------------------------------------------------------------------------------------------------|----------------------------------------------------------------------------------------------------|
|                                                                                                    | Ya me encuentro registrado<br>Si usted ya se encuentra registrado, por favor ingrese<br>aquí.<br>Tipo de Documento |
|                                                                                                    | Cédula de Ciudadanía 🔹                                                                                             |
|                                                                                                    | Contraseña                                                                                                    |
| Usted está ingresando como                                                                                                    | Olvidé mi usuario o clave Ingresar                                                                                 |
| BUSCADOR DE EMPLEO                                                                                                    | Deseo crear una cuenta                                                                                             |
| Para ver remninos, condiciones y tratamiento de datos personales haga <u>cilic</u><br>acá.                                                                                                    | Regístrese                                                                                                    |

2. Luego de completar el paso anterior debes ingresar a <u>https://subsidiodedesempleo.comfandi.com.co/</u> y dar clic en "regístrate aquí"

| Constant and a second and a                 | Ingresar<br>Mimero de Identificación     |
|---------------------------------------------|------------------------------------------|
| TIENES DERECHO<br>UN SUBSIDIO CON COMFANDI* | Contraselia                              |
|                                             | یNo estás registrado?<br>REGISTRATE AQUÍ |
|                                             | ¿Has olvidado tu contraseila?            |
|                                             | <b>RComfandi</b>                         |

## 3. Debes completar el formulario llenando todos los campos

| nho aocamento                                                                                                    |                                                           | Documento                                                                     |
|----------------------------------------------------------------------------------------------------|-----------------------------------------------------------|-------------------------------------------------------------------------------|
| Cédula de Ciudadanía                                                                                                    | *                                                         | 1113635297                                                                    |
| Fecha de expedición*                                                                                                    |                                                           |                                                                               |
| 15/04/2020                                                                                                    | *                                                         |                                                                               |
| Primer Apellido*                                                                                                    |                                                           | Segundo Apellido                                                              |
| valbuena                                                                                                    |                                                           |                                                                               |
|                                                                                                    |                                                           |                                                                               |
| Primer Nombre*                                                                                                    |                                                           | Segundo Nombre                                                                |
| cindy                                                                                                    |                                                           |                                                                               |
|                                                                                                    |                                                           |                                                                               |
| Fecha de Nacimiento*                                                                                                    |                                                           | Teléfono Celular*                                                             |
| 22/07/1988                                                                                                    | *                                                         | 3166918563                                                                    |
|                                                                                                    |                                                           |                                                                               |
| Género*                                                                                                    |                                                           | Correo Electrónico*                                                           |
| Femenino                                                                                                    | *                                                         | gestorfosfec1@comfandi.com.co                                                 |
|                                                                                                    |                                                           |                                                                               |
| Contraseña*                                                                                                    |                                                           | Confirmar Contraseña*                                                         |
| •••••                                                                                                    |                                                           | •••••                                                                         |
|                                                                                                    |                                                           |                                                                               |
| A                                                                                                    |                                                           |                                                                               |
| Agencia virtuat*                                                                                                    |                                                           |                                                                               |
| AGENCIA LA MERCED                                                                                                    | *                                                         |                                                                               |
| Al dar click, declaro que he leido y acepto la politica de p<br>Mecanismo de Protección al Cesante y los servicios de Fo | o <mark>rivacidad de comfa</mark> r<br>omento Empresarial | ndi* y consiento el tratamiento de mis datos personales como beneficiario del |
| Acepto los términos y condiciones del u                                                                                  | ıso del portal y la Ap                                    | op de Comfandi.                                                               |
|                                                                                                    |                                                           | DEGLETE LD                                                                    |
|                                                                                                    |                                                           | REGISTRAK                                                                     |

PD: todos los campos marcados con (\*) son obligatorios, en agencia virtual debes colocar tu regional, no olvides marcar los campos de términos y condiciones. Por último clic en "registrar"

Aparecerá la siguiente ventana: damos clic en aceptar.

|                            | Para nosotros es impo<br>que diligencies el siguie | rtante d<br>ente for | conocerte, por esto te pedimos<br>mulario con tus datos.¡Gracias! |
|----------------------------|----------------------------------------------------|----------------------|-------------------------------------------------------------------|
| Proceso exitoso            |                                                    |                      |                                                                   |
| entro de este formulario e | existen campos obligatorios *                      |                      |                                                                   |
| Tino documento*            |                                                    |                      |                                                                   |
| Cédula de Ciudadanía       | R                                                  | EGISTRO              | EXITOSO                                                           |
| Fecha de expedición*       | Su registro se realizó con o                       | éxito, aho           | ra puede proceder con su                                          |
| 02/04/1960                 | postulación                                        |                      |                                                                   |
| Primer Apellido*           |                                                    | ACEPT                | AR                                                                |
| valbuena                   |                                                    |                      |                                                                   |
| Primer Nombre*             |                                                    |                      | Segundo Nombre                                                    |
| cindy                      |                                                    |                      |                                                                   |
| Fecha de Nacimiento*       |                                                    |                      | Teléfono Celular*                                                 |
| 24/11/1942                 |                                                    | *                    | 3159278614                                                        |
|                            |                                                    |                      | Correo Electrónico*                                               |
| Género*                    |                                                    |                      |                                                                   |

4. Luego aparecerá la siguiente ventana donde damos clic en "crear solicitud"

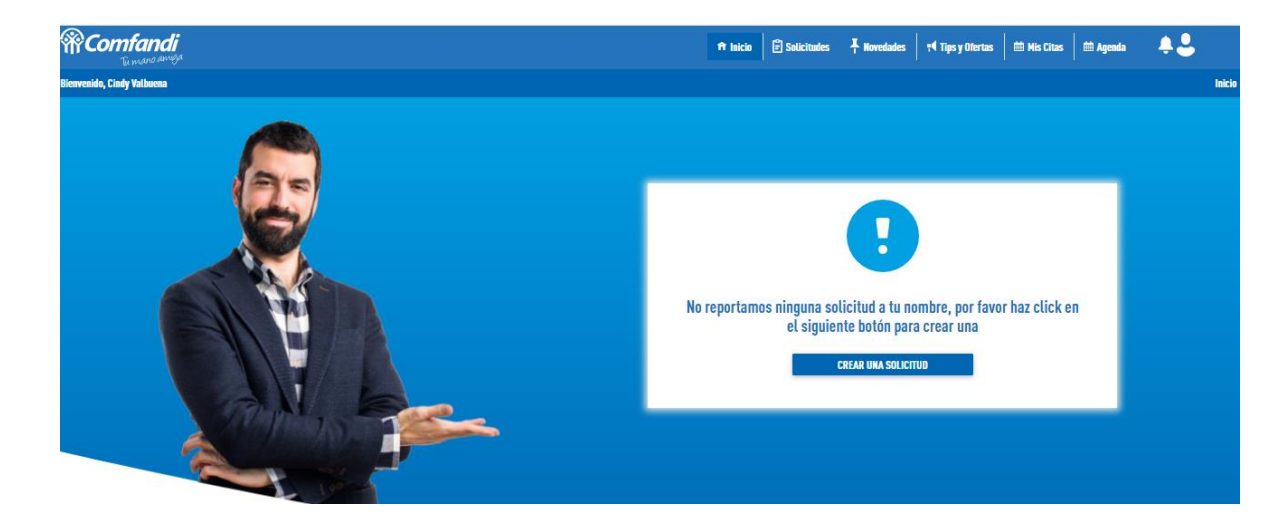

5. Luego nos remite a diligenciar el siguiente formulario: Se deben llenar todos los campos. Los campos marcados con (\*) son obligatorios.

| <b>RComfandi</b><br><sub>Eumano Amega</sub> |                                                        |           | Arrastre el cursor al àrea que desee<br>Capturar, sea 📄 bisintes 🕴 finedada | lertas 🛛 🟥 Mis Citas | 🛗 Agenda | <b>*2</b> |
|---------------------------------------------|--------------------------------------------------------|-----------|-----------------------------------------------------------------------------|----------------------|----------|-----------|
|                                             | Formulario Solic                                       | itud de   | Subsidio al Desempleo                                                       |                      |          |           |
|                                             |                                                        | 3         |                                                                             |                      |          |           |
|                                             | h                                                      | nformació | 1 personal                                                                  |                      |          |           |
|                                             | Dentro de este formulario existen campos obligatorios* |           |                                                                             |                      |          |           |
|                                             | Primer Apellido*:                                      |           | Segundo Apellido:                                                           |                      |          |           |
|                                             | Valbuena                                               |           |                                                                             |                      |          |           |
|                                             | Primer Nombre*:                                        |           | Segundo Nombre:                                                             |                      |          |           |
|                                             | Cindy                                                  |           |                                                                             |                      |          |           |
|                                             | Tipo de documento de identidad*:                       |           | Número de documento de identificación*:                                     |                      |          |           |
|                                             | Cédula de Ciudadanía                                   | ~         | 12345678                                                                    |                      |          |           |
|                                             |                                                        |           | Grupo étnico al que pertenece*:                                             |                      |          |           |
|                                             |                                                        |           | No se auto reconoce en ninguno de los anteriores                            | *                    |          |           |
|                                             | Fecha de nacimiento*:                                  |           | Estado civil*:                                                              |                      |          |           |
|                                             | 24/11/1942                                             | Ŧ         |                                                                             | *                    |          |           |
|                                             | Género*:                                               |           | Tipo de Residencia*:                                                        |                      |          |           |
|                                             | Femenino                                               | Ŧ         |                                                                             | *                    |          |           |
|                                             |                                                        |           |                                                                             |                      |          |           |
|                                             |                                                        |           |                                                                             |                      |          |           |
|                                             |                                                        |           |                                                                             |                      |          |           |

Si en su último empleo le estaban pagando cuota de subsidio monetario por hijos o padres a cargo, debe reportarlo en el formulario (sino debe seleccionar "no"). Y luego darle clic en "adelante"

| Dirección*:                                                                |     | Pais*:                  |  |
|----------------------------------------------------------------------------|-----|-------------------------|--|
| kra 11 b 45b 46                                                            |     | Colombia                |  |
| Departamento*:                                                             |     | Ciudad*:                |  |
| VALLE                                                                      | *   | CALI                    |  |
| Barrio*:                                                                   |     | Teléfono celular*:      |  |
| LA MERCED                                                                  | *   | 123456789               |  |
| Teléfono fijo:                                                             |     | Correo electronico*:    |  |
|                                                                            |     | xiomary1124@hotmail.com |  |
| Maximo grado de escolaridad alcanzado*:                                    |     | Tipo de Poblacion*:     |  |
| Estudios superiores                                                        | *   | No aplica               |  |
| Factor de vulnerabilidad*:                                                 |     |                         |  |
| No aplica                                                                  | *   |                         |  |
|                                                                            |     |                         |  |
| : Decihia cunta monetaria de Subcidio familiar nor las nerconas a carno?.* |     |                         |  |
| Si                                                                         | *   |                         |  |
|                                                                            |     |                         |  |
|                                                                            | ADE | LANTE                   |  |
|                                                                            |     |                         |  |

Diligencia la información laboral y luego da clic en adelante

| <b>%Comfandi</b>           |                                                        |                            | Arrastre el cursor<br>captura <u>s Inicio</u> | al área que<br>Solicitudes | desee    | 📢 Tips y Ofertas | 🛗 Mis Citas | 🛗 Agenda | ÷. |
|----------------------------|--------------------------------------------------------|----------------------------|-----------------------------------------------|----------------------------|----------|------------------|-------------|----------|----|
| Bienvenido, Cindy Valbuena |                                                        |                            |                                               |                            |          |                  |             |          |    |
|                            |                                                        |                            |                                               |                            |          |                  |             |          |    |
|                            | Fe                                                     | ormulario Solicitud de Sub | sidio al Desempleo                            | D                          |          |                  |             |          |    |
|                            |                                                        | 1 - 2 - 1                  |                                               |                            |          |                  |             |          |    |
|                            |                                                        | Información lab            | oral                                          |                            |          |                  |             |          |    |
|                            | Dentro de este formulario existen campos obligatorios* |                            |                                               |                            |          |                  |             |          |    |
|                            | Nombre de la última empresa donde laboro*:             | 2Cus                       | ál fue el último salario devenga              | do?*:                      |          | •                |             |          |    |
|                            | Fecha de retiro de la empresa*:                        | ¿Ha                        | recibido subsidio de desempleo                | ?*:                        |          | •                |             |          |    |
|                            |                                                        | 5 Har                      | ce cuántos meses?                             |                            |          |                  |             |          |    |
|                            | ATRÁS                                                  | GUARDAR                    |                                               |                            | ADELANTE |                  |             |          |    |
|                            |                                                        |                            |                                               |                            |          |                  |             |          |    |
|                            |                                                        |                            |                                               |                            |          |                  |             |          |    |

Diligencia la información de seguridad social y luego da clic en adelante (nota: en la casilla donde aparece ahorra para el mecanismo de protección al cesante siempre se marca la opción "no")

|                                                                                                    |                                                                                                    | ft Inicio                                                                                                    | E Solicitudes                                                                                                    | T Novedades                                                                                                    | <b>†</b> ¶ Tips y Ofertas                                                                                                    | 🛗 Mis Citas                                                                                                    | Agenda                                                                                                    | <b>.</b>                                                                                                    |
|----------------------------------------------------------------------------------------------------|----------------------------------------------------------------------------------------------------|----------------------------------------------------------------------------------------------------|----------------------------------------------------------------------------------------------------|----------------------------------------------------------------------------------------------------|----------------------------------------------------------------------------------------------------|----------------------------------------------------------------------------------------------------|----------------------------------------------------------------------------------------------------|----------------------------------------------------------------------------------------------------|
|                                                                                                    | 3                                                                                                    | )•(                                                                                                    | 5                                                                                                    |                                                                                                    |                                                                                                    |                                                                                                    |                                                                                                    |                                                                                                    |
|                                                                                                    | Seguridad                                                                                                    | social                                                                                                    |                                                                                                    |                                                                                                    |                                                                                                    |                                                                                                    |                                                                                                    |                                                                                                    |
| Dentro de este formulario existen campos obligatorios*                                                                     |                                                                                                    |                                                                                                    |                                                                                                    |                                                                                                    |                                                                                                    |                                                                                                    |                                                                                                    |                                                                                                    |
| ¿Requiere pago de pensión?*:<br>Si ya comples con la edad o semanas colizadas para pensionarte por favor contesta No<br>Si | •                                                                                                    | ¿Por qué no requiere pago de                                                                                                    | pensión?:                                                                                                    |                                                                                                    |                                                                                                    |                                                                                                    |                                                                                                    |                                                                                                    |
| ¿A qué entidad de pensión se encuentra afiliado?*:                                                                         |                                                                                                    | ¿Cuál fue su última caja de co                                                                                                    | ompensación familiar?                                                                                                    | :                                                                                                    |                                                                                                    |                                                                                                    |                                                                                                    |                                                                                                    |
| PROTECCION                                                                                                    | *                                                                                                    | COMFANDI                                                                                                    |                                                                                                    |                                                                                                    | •                                                                                                    |                                                                                                    |                                                                                                    |                                                                                                    |
| "ZTipo de vincutación a su última caja de compensación ?*:                                                                 |                                                                                                    | ¿Ahorra para el mecanismo d<br>Si solicitaste a tu fondo de cesa<br>meses o más desde el día que te                                                                                                    | e protección al cesante<br>atías el Aborro en el mec<br>e quedaste sin empleo ma                                                                                                    | ?*:<br>anismo de Protección al<br>rca Si, de lo contrario m                                                                                                    | Cesante hace doce<br>arca No.                                                                                                    |                                                                                                    |                                                                                                    |                                                                                                    |
| Asalariado                                                                                                    | Ŧ                                                                                                    | No                                                                                                    |                                                                                                    |                                                                                                    | *                                                                                                    |                                                                                                    |                                                                                                    |                                                                                                    |
| $\lambda A$ qué fondo de cesantias está affiliado actualmente ?*:                                                          | Ŧ                                                                                                    | ¿Última EPS a la que estuvo a<br>COOMEVA ENTIDAD PROP                                                                                                    | rfiliado?*:<br>MOTORA DE SALUD                                                                                                    |                                                                                                    | •                                                                                                    |                                                                                                    |                                                                                                    |                                                                                                    |
| Monto mínimo de traslado ahorro de cesantias*:<br>Por favor consulta esta valor con tu fondo de cesantias.                 |                                                                                                    |                                                                                                    |                                                                                                    |                                                                                                    |                                                                                                    |                                                                                                    |                                                                                                    |                                                                                                    |
| 0                                                                                                    |                                                                                                    |                                                                                                    |                                                                                                    |                                                                                                    |                                                                                                    |                                                                                                    |                                                                                                    |                                                                                                    |
| ATRÁS                                                                                                    | GUARD                                                                                                    | IR                                                                                                    | <mark>/</mark>                                                                                                    | ADELANTE                                                                                                    |                                                                                                    |                                                                                                    |                                                                                                    |                                                                                                    |
|                                                                                                    | Jorden este formularie existes campos obligatorios*     Mensioner pago de possión 7:     So     Aqué estidad de pensión se escuentra afiliado?*:     PROTECCION     (Top de vinculación a su útima caja de compensación?*:     Asalariado     (Aqué fondi de cesantias esti afiliado actualmente?*:     Anale fondi de cesantias esti afiliado actualmente?*:     Protecumento de tradudo adoro de cesantias*:     Protecumento de tradudo adoro de cesantias. | J 2 3  Seguridad  Destre de este formulario existes campos obligatorios*      Anguiero paos de ponision?     Si     Si     Si     Chapter estado de sensitos esticados para ponisionarle por foure contenta No     Si     Si     Chapter estidad de pensión se encoentra affilados?*:     PROTECCION     Chapter fondo de cesantias esti affilado actualmente?*:  Aquei fondo de cesantias esti affilado actualmente?*:     Chapter fondo de cesantias esti affilado actualmente?*:     Chapter fondo de cesantias esti affilado actualmente?*:     Common de tratado aborto de cesantias.*:     Proteccumento de tratado aborto de cesantias.*:     Tor coundo auto valor con tra fondo de cesantias.     Common de tratado aborto de cesantias.*:     Part Sectioned con tratado aborto de cesantias.*:     Common de tratado aborto de cesantias.*:     Part Sectioned con tratado aborto de cesantias.*: | A qué entidad de cesantias est afiliado actualmente??:     Aqué fondo de cesantias est afiliado actualmente??:     Aqué fondo de cesantias est afiliado actualmente??:     Ataba | Initial Control de la serial de la serial de la seri | Image: Participation of the state of the state of t | P takin       P total       P total | If takin       If takin       If Typy Distria       If His Class         Image: Image: Image | Pt lock Statutes Nondata Pt lipsy Okras Mike Class Mike Class <td< td=""></td<> |

En caso de haberlo reportado en el formulario diligencia la información de personas a cargo y clic en adelante. (nota: esta parte se llena siempre y cuando el cesante en su ultimo empleo haya recibido subsidio familiar monetario)

| Persona a cargo 1                                                 |       |                                         |   |  |  |  |
|-------------------------------------------------------------------|-------|-----------------------------------------|---|--|--|--|
| Primer Apellido*:                                                 |       | Segundo Apellido:                       |   |  |  |  |
| andrade                                                           |       |                                         |   |  |  |  |
| Primer Nombre*:                                                   |       | Segundo Nombre:                         |   |  |  |  |
| valentina                                                         |       |                                         |   |  |  |  |
| Tipo de documento de identidad*:                                  |       | Número de documento de identificación*: |   |  |  |  |
| Tarjeta de Identidad                                              | *     | 1113635299                              |   |  |  |  |
| Fecha de nacimiento*:                                             |       | Género*:                                |   |  |  |  |
| 08/03/2018                                                        | -     | Femenino                                | - |  |  |  |
| Parentesco*:                                                      |       | ¿Estudia?*:                             |   |  |  |  |
| Hijo(a) a cargo sin discapacidad mayor a 7 años y menor a 12 años | -     | No                                      | - |  |  |  |
| Nivel escolaridad*:                                               |       |                                         |   |  |  |  |
| Ninguna                                                           | *     |                                         |   |  |  |  |
|                                                                   |       |                                         |   |  |  |  |
|                                                                   |       |                                         |   |  |  |  |
|                                                                   |       |                                         |   |  |  |  |
| ATRÁS                                                             | GUARI | DAR ADELANTE                            |   |  |  |  |
|                                                                   |       |                                         |   |  |  |  |

6. Luego se debe adjuntar la carta laboral en formato pdf no mayor a 2 mg (la carta debe contener (fecha de retiro, última remuneración, y causa de la terminación). Si su carta laboral no contiene los datos requeridos por favor redacte un documento adicional donde indique los datos faltantes y motivo por el cual el empleador no le suministra la carta laboral con los datos exigidos, firmar por usted y posteriormente escanear los dos documentos en un archivo pdf y subirlo. Clic en finalizar.

|                                   |                                                                  | 3-6-5                                                |           |
|-----------------------------------|------------------------------------------------------------------|------------------------------------------------------|-----------|
|                                   | Archiv                                                           | ros adjuntos                                         |           |
|                                   | Es importante que visualice el formulario (                      | le solicitud y verifique que los datos son correctos |           |
|                                   | VER                                                              | ORMULARIO                                            |           |
|                                   |                                                                  |                                                      |           |
| Adjuntos cesantes                 |                                                                  |                                                      |           |
| djuntos seguridad social          |                                                                  |                                                      |           |
| Carta laboral de la última empres | a (Fecha de ingreso y retiro, última remuneración, cargo desempe | ñado):                                               |           |
| ESDY 1.pdf                        |                                                                  | 8                                                    | Examinar  |
|                                   |                                                                  |                                                      |           |
|                                   | ATRÁS                                                            |                                                      | FINALIZAR |
|                                   |                                                                  |                                                      |           |

Luego aparecerá este mensaje. Se debe esperar a que comfandi le notifique el estado de su solicitud por medio de correo electrónico o app

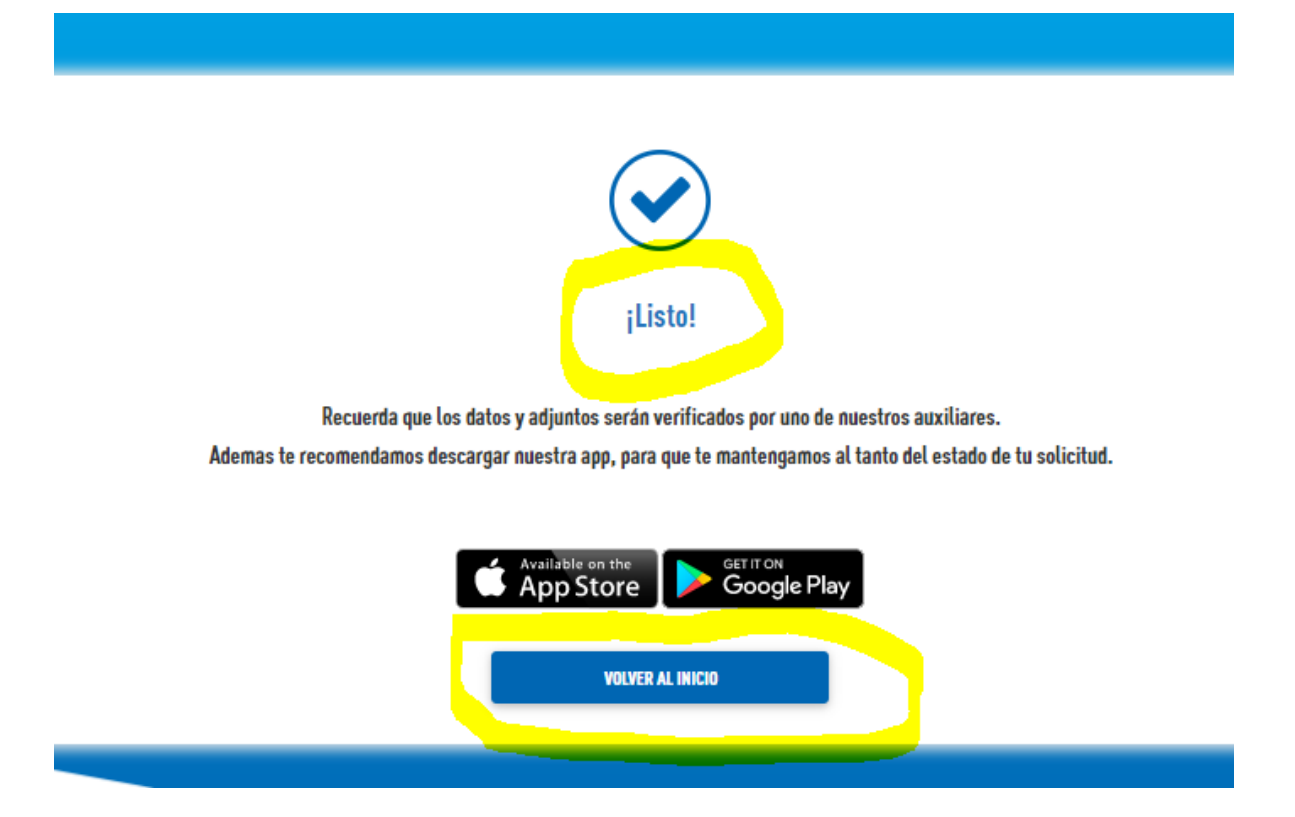

Si damos clic en volver al inicio nos aparecerá lo siguiente:

| Solicitudes |                                                                                                    |  |
|-------------|----------------------------------------------------------------------------------------------------|--|
|             | Solicitud #340<br>The revelation Command:<br>The revelation Command:<br>Solicitud #340<br>The revelation Command:<br>Solicitud #340<br>The revelation Command:<br>Solicitud #340<br>The revelation Command:<br>Solicitud #340<br>The revelation Command:<br>Solicitud #340<br>The revelation Command:<br>Solicitud #340<br>Solicitud #340<br>Solicitud |  |
|             |                                                                                                    |  |